# HERHSIANG NGS 系列新世代防火牆 2022

企業系統第一防線,支援雙因子認證 2FA

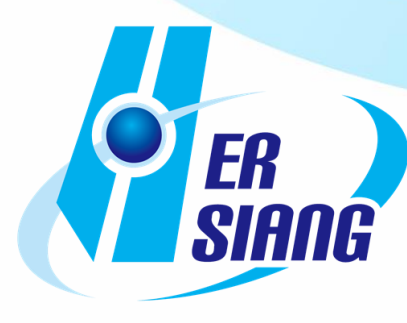

不同於以往許多網路服務預設使用單因素之密碼認證,

雙因子認證(Two-Factor Authentication, 2FA),結合兩種不同身分驗證方式,使用者 需通過兩種以上的認證機制後,才能得到授權存取服務方所提供的系統資源。而驗證 的方式很多種,如 PIN 碼、指紋、掃描 QR code、或一次性代碼等輔助驗證,而目 的都是為帳戶提供更高的安全性。

禾翔資訊 NGS 新世代防火牆設備使用者可透過韌體版本更新至 v9.0.2.2.以上(依型號不同,支援版本不同),此雙因子驗證功能結合 Google Authenticator,透過使用者所擁有的手機作為第二個驗證因素,來達到輔助驗證。功能預設關閉,啟用此功能後,系統會提示您輸入密碼與和一次性代碼,方可存取您的帳戶。禾翔 NGS 防火牆有三個部分,支援兩步驟驗證:帳號管理、上網認證、SSL VPN,依序介紹如下。

## 手機 Google 或 IOS 商店街下載

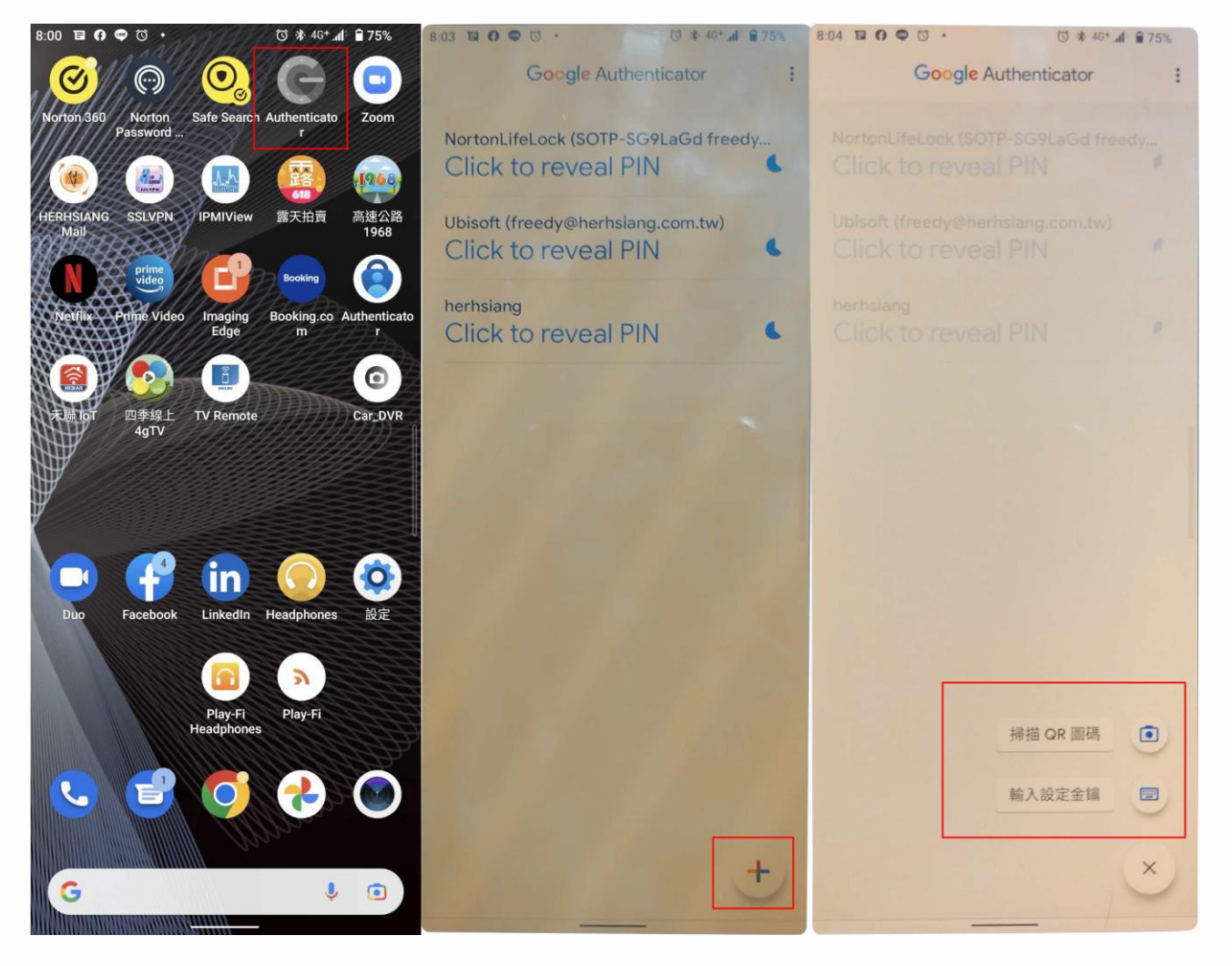

## 帳號管理

步驟 1. 請至系統設定>基本設定>管理介面存取設定,新增管理者帳號兩步驟驗證進行設定。(管理者可選擇每次登入都要做兩步驟驗證,或是驗證成功後,多久時間內可以不用再做二次驗證。)

| https://192.1                                       | 168.1.1/index.php                                            |                                                                       |       |    |                    |                                          |        |                                       | 6 🕁 🖸                                                                                       | * 🛛 🔴                                                                                                 |
|-----------------------------------------------------|--------------------------------------------------------------|-----------------------------------------------------------------------|-------|----|--------------------|------------------------------------------|--------|---------------------------------------|---------------------------------------------------------------------------------------------|----------------------------------------------------------------------------------------------------|
|                                                     |                                                              |                                                                       |       |    |                    |                                          |        | Port Information                      | 2<br>2<br>2<br>2<br>2<br>2<br>2<br>2<br>2<br>2<br>2<br>2<br>2<br>2<br>2<br>2<br>2<br>2<br>2 | <ul> <li>頁   登 出</li> <li>admin</li> <li>192.168.1.111</li> <li>目前線上人数:1</li> <li>医種一葉種中文:</li> </ul> |
|                                                     |                                                              |                                                                       |       |    |                    |                                          |        |                                       |                                                                                             |                                                                                                    |
| 統設定 > 管理                                            | 損<br>等理者的IP位計 記錄                                             | は法律 Usb記録集合                                                           |       |    |                    |                                          |        |                                       |                                                                                             | Ģ                                                                                                    |
| 统設定 > 管理<br>幅磁管理                                    | 員                                                            | 諸 辞<br>留<br>切<br>お<br>記<br>辞<br>編<br>切                                |       |    |                    |                                          |        | 1/1 說至                                | 1 頁數 每頁 16 筆 60                                                                             | র্<br>নির্মান                                                                                         |
| (約2)定 > 管理<br>編集管理<br>管理者報號及                        | 目<br>普理者的IP位址 記録<br>權限<br>幅號                                 | 送除Usb記錄備份<br>編現                                                       | 白訂化選單 | 数用 | 帳號有效期限             | 宏碼變更時間                                   | 要求更改密碼 | 1/1 批至<br>註解                          | 1 頁數 每頁 16 筆 60                                                                             |                                                                                                    |
| 统設定 > 普理     ································       | 目<br>普理者的Pt血址<br>部版<br>編號<br>admin                           | B法林 Usb記録信例<br>寝限<br>All Privileges                                   | 白訂化還單 | 取用 | <b>锯號有效期限</b><br>一 | 密碼變更時間<br>                               | 要求更改密碼 | 1/1 說至「<br>註解                         | 1 頁數 每頁 16 單 10                                                                             | ▲ ④ ● ● ● ■ ■ ■ ■ ■ ■ ● ■ ■ ■ ■ ● ■ ■ ■ ■                                                             |
| 統設定 > 管理<br>帳號管理<br>管理者帳號及<br>□<br>□<br>□           | 管理者的P位並 記録<br>種版<br>種版<br>admin<br>hethslang                 | 世界<br>世界<br>All Privileges<br>All Privileges                          | 白訂化選單 | 取用 | 帳號有效期程<br><br>-    | 密碼變更時間<br>                               | 要求更改客稿 | 1/1 說至<br>莊解<br>般用驗證沒如用金牌             | 1 頁款 每頁 16 年 60                                                                             | 6<br>● 《 《 》 》<br>■ ■ ● 葉號證<br>◎<br>●                                                                 |
| 統設定 > 管理<br>構成管理<br>管理者帳號及<br>口<br>口<br>口<br>口<br>口 | 月<br>登理者的IP位址 記錄<br>種限<br>種類<br>admin<br>herhsiang<br>freedy | 世 Usb記録編の<br>増現<br>All Privileges<br>All Privileges<br>All Privileges | 自訂化選單 | 取用 | 報號有效期限<br>         | > 密碼變更時間<br><br>2022-06-22<br>2022-06-22 | 要求更改宣碼 | 1/1 数至<br>鼓解<br>和用绘服没和用金牌<br>和用绘服的用金牌 | 1 頁數 每頁 16 章 10                                                                             | (4) (4) (5) (5) (5) (5) (5) (5) (5) (5) (5) (5                                                        |

範例 1:每次登入都要做兩步驟驗證,使用 Google Authenticator App 掃描 QR Code 或產 生驗證碼, 輸入驗證碼。(啟用驗證沒啟用金鑰)

| 兩步驟調                                                                                                    | <b>澰</b> 證 |
|----------------------------------------------------------------------------------------------------|------------|
| 諸使用 Google Authenticator App<br>弾揺QR Code 単純<br>単語<br>単語<br>単語<br>単語<br>単語<br>単語<br>単語<br>単語<br>単語<br>単語 | herhsiang  |
| 顯示全銷<br>確 定                                                                                              |            |

範例 2: 驗證成功後,多久時間內可以不用再做二次驗證。

| HERHSIANG NGS       |
|---------------------|
| 福號                  |
| Q                   |
| 23                  |
| 0                   |
| □ E位金入场放<br> 繁曜中文 ¥ |
| <b>系统登入</b>         |
|                     |
|                     |
|                     |
|                     |
|                     |
|                     |
|                     |
|                     |
|                     |
|                     |
|                     |
|                     |
|                     |
|                     |
|                     |
|                     |
|                     |

### 上網認證

步驟 1. 請至管理目標>上網認證>本機使用者& POP3, IMAP 伺服器列表, 啟用二步驟驗證後, 使用者輸入帳與密後, 需要再輸入 Google Authenticator 所產生的驗證碼, 驗證全部 完成後, 才算登入成功。

#### 範例 1: 使用 POP3 通訊協定

| POP3, MAR, RADIUS使用者 AD使用者 使用者群组 認知<br>om tw ex: 74.125.53.109 或 pop gmail.com | 道化钟 武语·维敏权者                    | USB MOMT 1 2 3 4                       |                                                                                           |                                                                                               | 首 頁  <br>▲ admin<br>▲ 192.168.<br>▲ 目前線上<br>翻書 繁新                                        | 登出<br>1.111<br>人数:1<br>禮中文 V                                                                                                    |
|--------------------------------------------------------------------------------|--------------------------------|----------------------------------------|-------------------------------------------------------------------------------------------|-----------------------------------------------------------------------------------------------|------------------------------------------------------------------------------------------|----------------------------------------------------------------------------------------------------|
| POP3, MAR, RADIUS设用者 AD設用者 使用有群组 認<br>m.tw ex: 74, 125 53 109 武 pop gmail.com  | 209 2240x2                     |                                        |                                                                                           |                                                                                               | (E                                                                                       | (                                                                                                    |
| POP3, MAR, RADIUS使用者 AD使用者 使用者算机 認知<br>mitw ex: 74.125.53.109 或 pop gmail.com  | 避纪神 記道 <del>連</del> 創状是        |                                        |                                                                                           |                                                                                               | g                                                                                        | L-M                                                                                                    |
| om.tw ex: 74.125.53.109 at pop.gmail.com                                       |                                |                                        |                                                                                           |                                                                                               |                                                                                          |                                                                                                    |
| om.tw ex: 74.125.53.109 或 pop.gmail.com                                        |                                |                                        |                                                                                           |                                                                                               |                                                                                          |                                                                                                    |
|                                                                                |                                |                                        |                                                                                           |                                                                                               |                                                                                          |                                                                                                    |
|                                                                                |                                |                                        |                                                                                           |                                                                                               |                                                                                          |                                                                                                    |
| AP.                                                                            |                                |                                        |                                                                                           |                                                                                               |                                                                                          |                                                                                                    |
| SSL                                                                            |                                |                                        |                                                                                           |                                                                                               |                                                                                          |                                                                                                    |
|                                                                                |                                |                                        |                                                                                           |                                                                                               |                                                                                          |                                                                                                    |
|                                                                                |                                |                                        |                                                                                           |                                                                                               |                                                                                          |                                                                                                    |
|                                                                                |                                |                                        |                                                                                           |                                                                                               |                                                                                          |                                                                                                    |
|                                                                                | 日朝存                            |                                        |                                                                                           |                                                                                               |                                                                                          |                                                                                                    |
|                                                                                |                                | 全部取用                                   | 全部親閉 1/1 跳至                                                                               | 1 頁數 菊頁 16                                                                                    | ₩ 60 (( (                                                                                | 5 55                                                                                                    |
| 使用雪帳號 ◆                                                                        |                                | 金编資訊                                   |                                                                                           |                                                                                               |                                                                                          | _                                                                                                    |
| herhslang                                                                      |                                | 未敢用 產生金                                | 鏑                                                                                         |                                                                                               |                                                                                          |                                                                                                    |
| S                                                                              | S ●SSL<br>使用電報號 ●<br>herhslang | S ● SSL<br>型盤存<br>使用電報版 ●<br>herhslang | S ● SSL<br>□ 錄存<br>使用電報號 ●<br>SH ● SSL<br>① 錄存<br>使用電報號 ●<br>全論資訊<br>上書主言<br>□ 錄存<br>□ 錄存 | S ●SSL<br>□盤存<br>全部吸用 全部聚更 1/1 訳至<br>使用者報號 ● 全部聚更 1/1 訳至<br>注意實語<br>berhslang 未配用 重主主簿<br>□録存 | S ●SSL<br>□ 録存<br>全部収用 全部収用 1/1 説三 1 頁数 4頁 16<br>使用實報號 ● 全部取用 直注室論<br>herhslang 奈取用 直注室論 | S ● SSL<br>□ 望存<br>全部設用: 全部疑問: 1/1 別三 1 頁約 年頁 16 単 00 (4 (2<br>使用者報號 0<br>Action Action Acti |

#### 範例 2:使用 IMAP 通訊協定

| https://192.168.1.1 | l/index.php#                                             | 순 ☆ 🖸 🇯 🖬 🔮                                                                       |
|---------------------|----------------------------------------------------------|-----------------------------------------------------------------------------------|
| RHSIANG INFORM      | ATION                                                    | Port Information<br>第 頁 1 登 出<br>▲ admin<br>▲ 12138.1111<br>▲ 目影線上人数 1<br>編集 異種中文 |
| 答理目標 > 上網認證         |                                                          | á l                                                                               |
| Sent 1              | 頁直設定 本積使用者 POP3, MAP, RADIUS使用者 AD使用者 使用者群组 認識           | 29 Zafiske                                                                        |
| POP3, IMAP 伺服       | 展設定                                                      | 回上一頁                                                                              |
| 網域名稱                | herhslang.com.tw                                         |                                                                                   |
| 伺服器                 | mail.herhslang.com.tw ex: 74.125.53.109 st pop.gmail.com |                                                                                   |
| 登入帳號附加網域            |                                                          |                                                                                   |
| 通訊協定                | O POP3 ( IMAP                                            |                                                                                   |
| 安全性                 | O−Æ OTLS ®SSL                                            |                                                                                   |
| 通訊塩                 | 993                                                      |                                                                                   |
| 速度                  | ☑ 忽略                                                     |                                                                                   |
|                     | 連線判試                                                     |                                                                                   |
|                     |                                                          |                                                                                   |
| ● 南步線輸設設定 使         | 回報課 戊基酮素                                                 | ·····································                                             |
| <b>赵用</b>           | 使用者框號 \$                                                 |                                                                                   |
|                     | herhsiang                                                | 2022-06-22 19:12:39 己說用 顧示金鑰 核涂金鑰                                                 |
|                     |                                                          |                                                                                   |

步驟 2.

▲ 不安全 | https://192.168.1.1:82/index.php

-當首次啟用兩步驟驗證(尚未產生金鑰時)或更換金鑰後:驗證畫面將會自動建立金鑰給使用 者設定。

| ▲ 不安全   https://192.168.1.1:82/authenticator.php?                                                                                                    | 12 t |
|----------------------------------------------------------------------------------------------------|------|
|                                                                                                    |      |
|                                                                                                    |      |
| 語用Google Authenticator App<br>用Google Authenticator App<br>用Google Authenticator App<br>用Google Authenticator App<br>用Google Authenticator App<br>用Google Authenticator App<br>用Google Authenticator App<br>用Google Authenticator App<br>用Google Authenticator App<br>用Google Authenticator App<br>用Google Authenticator App                                                                                                    |      |
| ●22時 20: 2010 10:00 10:00 10 |      |
| -當金鑰已產生時:驗證頁面不會顯示金鑰資訊。                                                                                                    |      |

| ER<br>SIANG |  |
|-------------|--|
|             |  |

請注意:驗證碼可容許時間差為1分鐘。

技術文件製作: HERHSIANG FREEDY

#### **SSL VPN**

步驟 1. 請至 VPN > SSL VPN Server-sslvpn.php 登入帳號與密碼,增加輸入驗證碼之後 才能進入下載頁面 (請參考前段的驗證圖示)。

▲ 不安全 | https://192.168.1.1/sslvpn.php

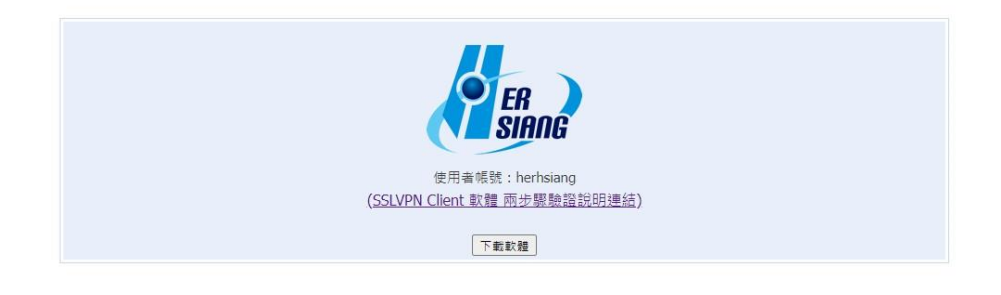

步驟 2. 當啟用兩步驟驗證時,SSL VPN 連線軟體密碼欄位需輸入密碼+驗證碼,使用者可以參考 SSL VPN Client 軟體兩步驟驗證說明連結來開啟說明文件。

| sslvpn_two_step_verify_big5 | T 🖗 🖌 /                                                                                                    | [》 주 (E |
|-----------------------------|----------------------------------------------------------------------------------------------------|---------|
| • 編輯                        | SSLVPN 兩步驟驗證說明<br>說定、連線:帳號啟用兩步驟驗證時,密碼欄位需輸入密碼+驗證碼                                                                                                    |         |
| - 191<br>-<br>- 勝利          | 如: 密碼 password, 靈證碼為 850945<br>> 密碼欄位需輸入 password850945<br>證碼可容許的時間差為一分鐘<br>設定<br>Config 0 匯入                                                                                                    |         |
|                             | Server: 192.168.189.167<br>Port: 387<br>⑦ 從遠端上網<br>请總穆式: 手動前連線                                                                                                    |         |
|                             | Log記錄保持天數: 7 ~<br>手動安裝虛擬網卡<br>MAC: 00:0C:29:C1:99:F3                                                                                                    |         |
|                             | <ul> <li>「「「」」</li> <li>「」</li> <li>「」</li></ul> |         |